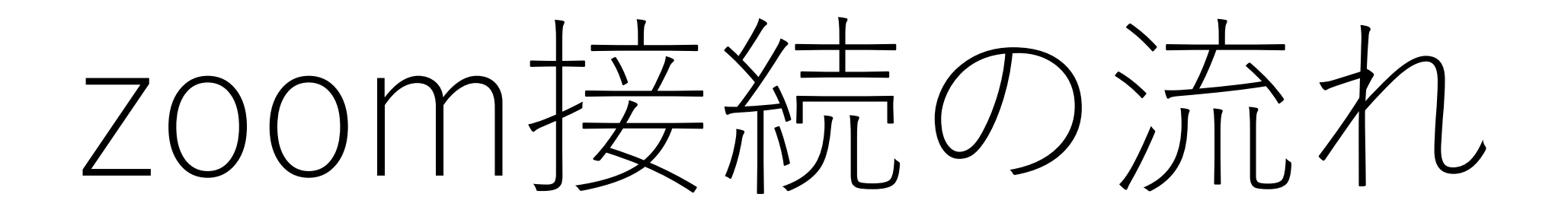

# 1. Sky menuにログイン

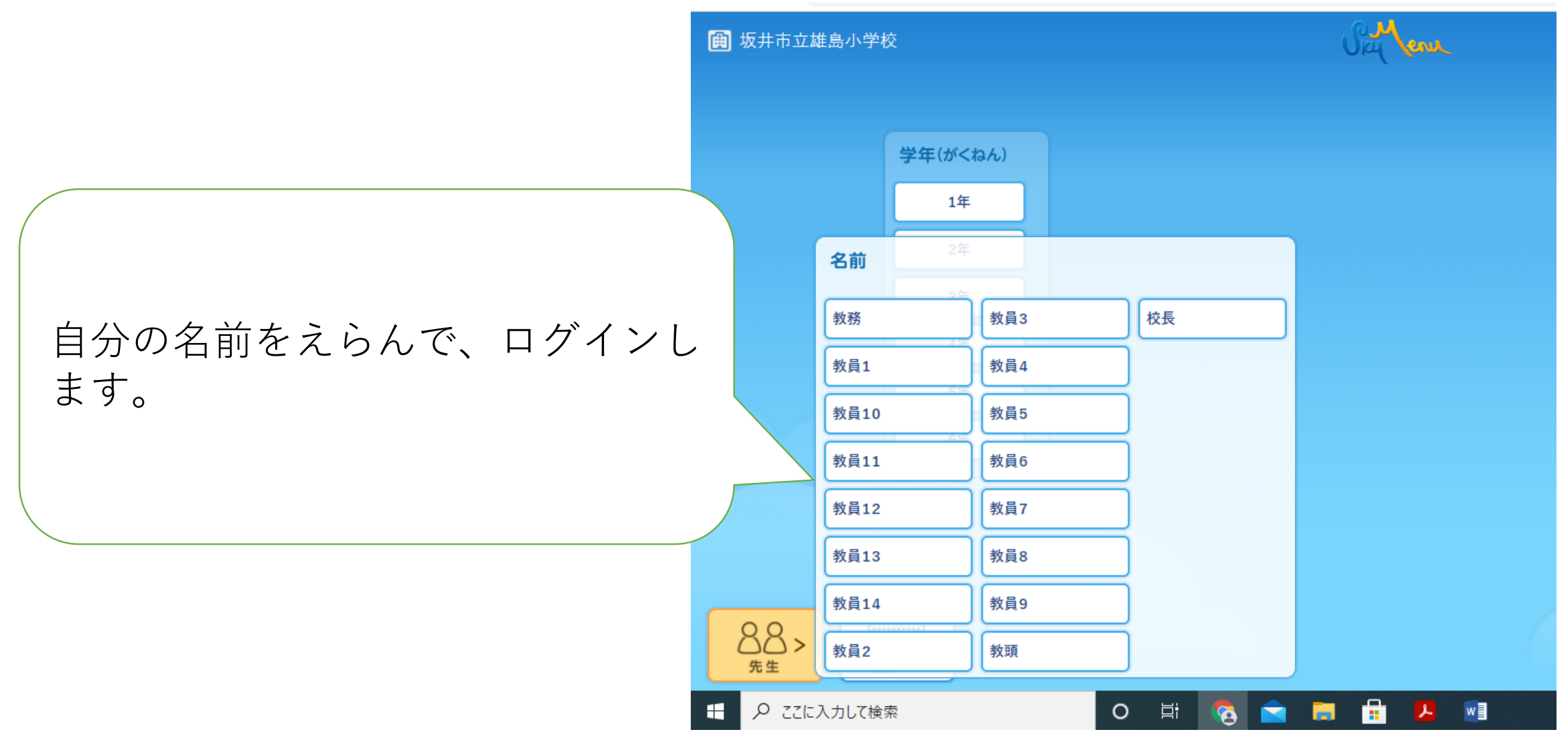

## 2. マイページ上に通知がきます。

Cry ene ZTR-3

<u>トのお知らせ(サイトメンテナンスあり)</u>(2021/12/07) 🛃

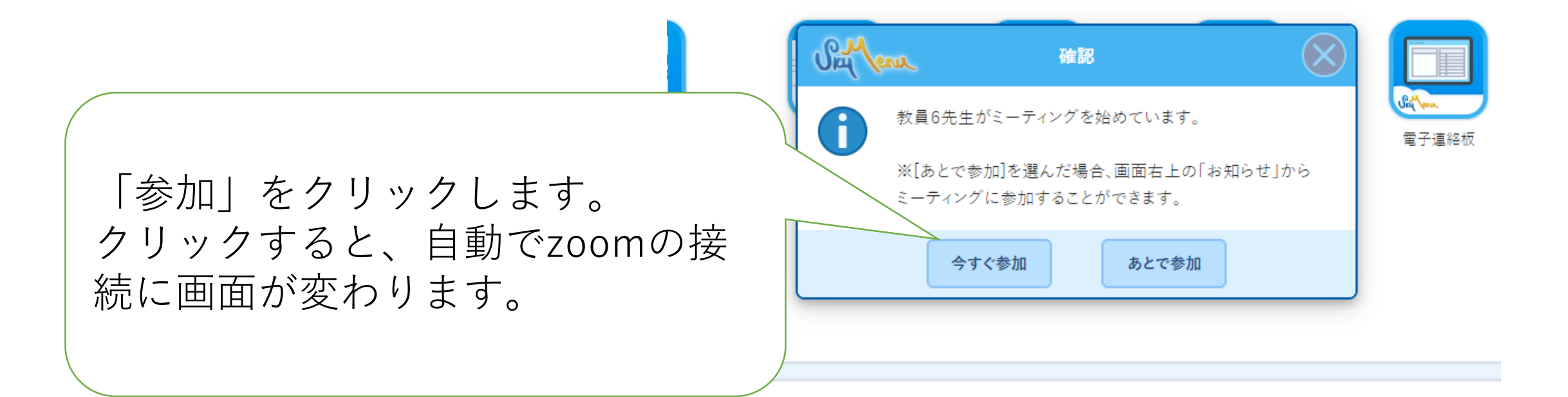

| 3. Zoom 2                                                                                                    | :接続します                                                                                                    |
|----------------------------------------------------------------------------------------------------|----------------------------------------------------------------------------------------------------|
| <ul> <li>         ・ 新しいタブ         ×          ・ SKYMENUマイページ         ・ → C          ・ zoom.us/j/96986273370?pwd=c2pKbm1aZEpjcDFk</li> </ul> | × © Launch Meeting - Zoom × +<br>UnJkOEdBMGovZz09&uname=教員7 (e03t007)#success ZOOmをインストールしてい                                    |
| ZOOM                                                                                                    | Zoom Meetings を開きますか?<br>https://zoom.us がこのアブリケーションを開く許可を求めています。<br>□ zoom.us でのこのタイブのリンクは常に関連付けられたアブリで開く<br>Zoom Meetings を開く |

If you don't see a dialog, click Launch Meeting below

By clicking "Launch Meeting", you agree to our Terms of Service and Privacy Stateme

Launch Meeting

Don't have Zoom Client installed? Download Now

このような選択の画面が出 ない場合は、まだzoomが インストールされていない ので、次のスライドへ

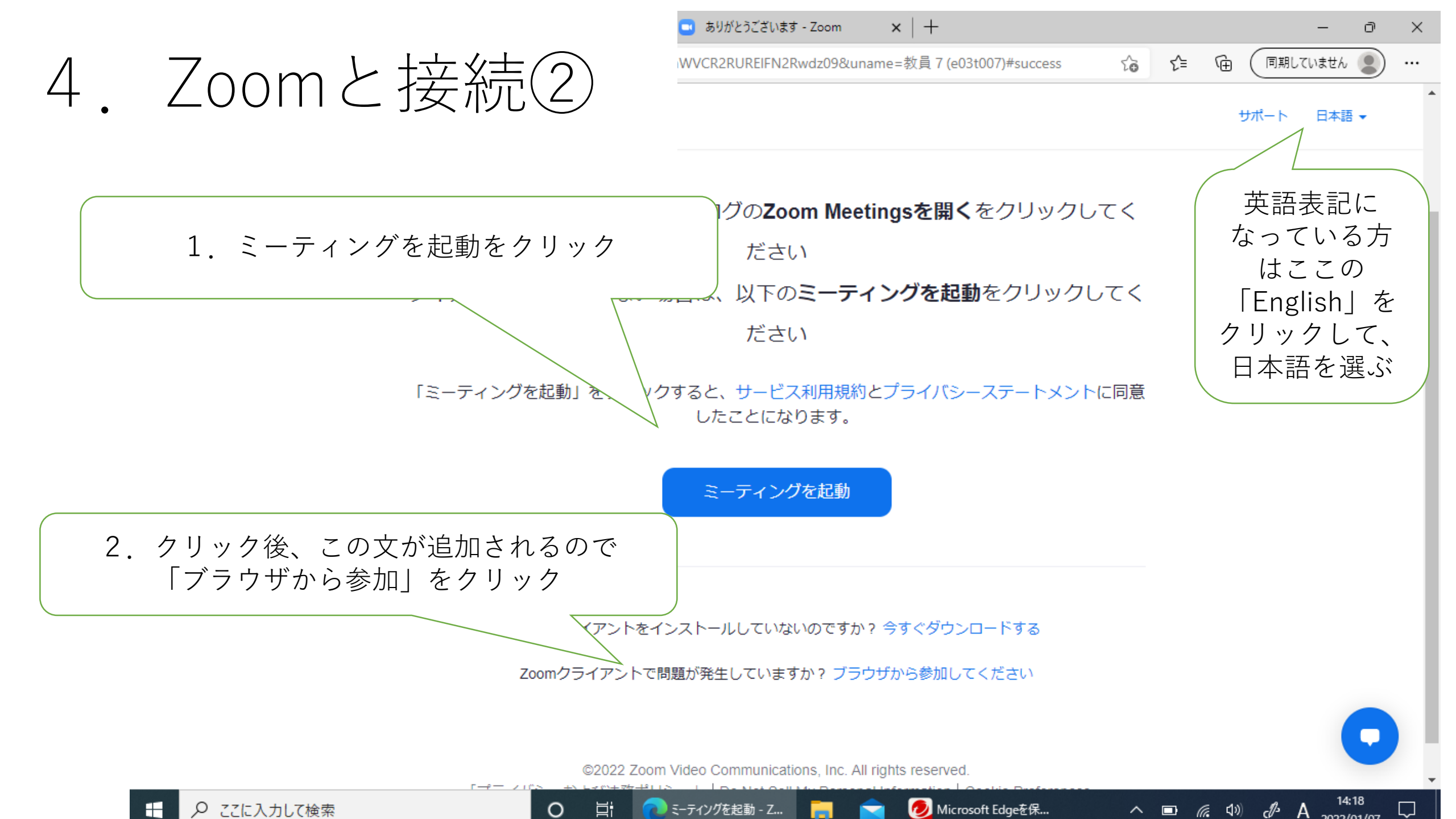

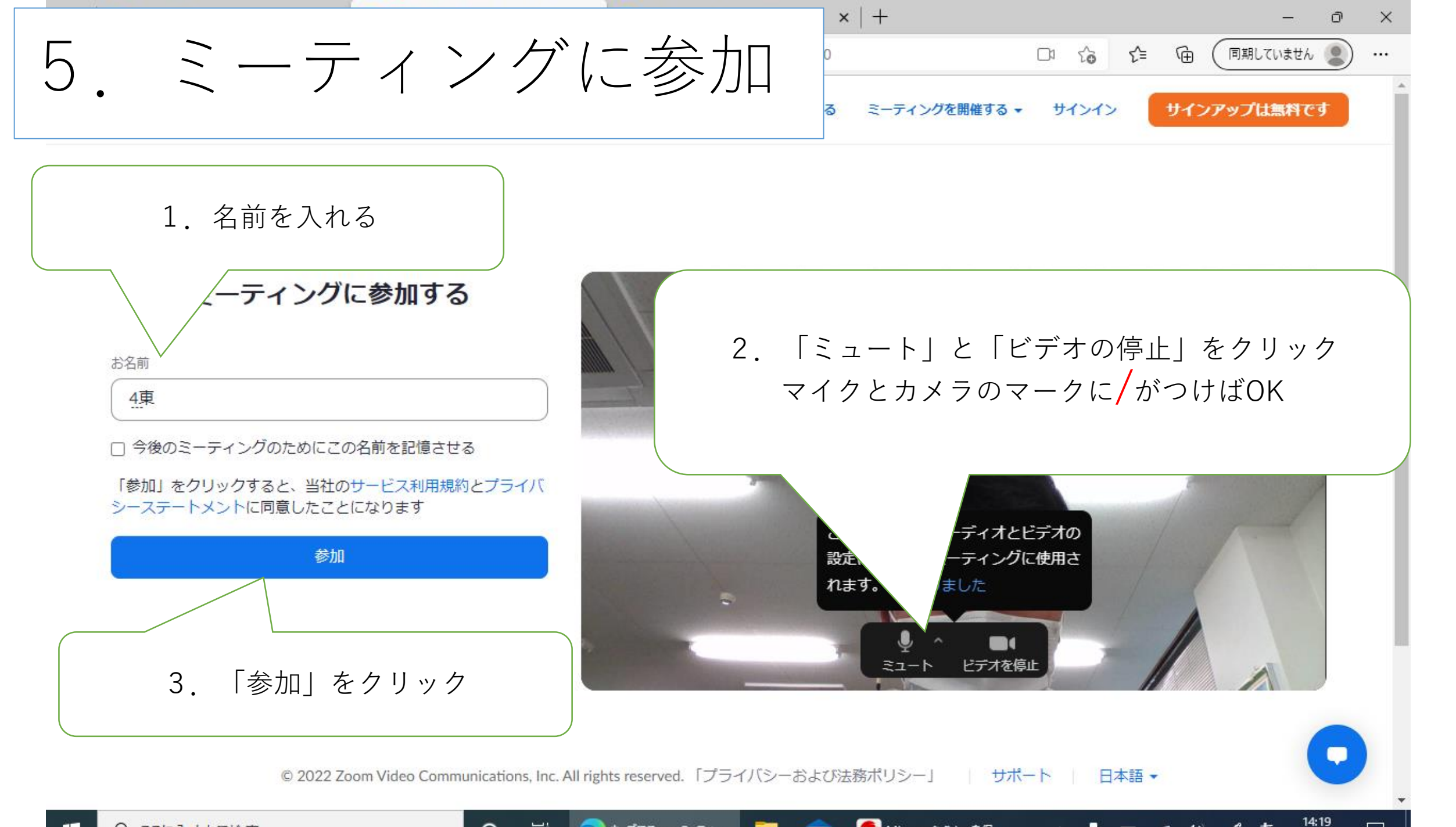

🛛 🕥 ウェブでZoomミーティ... 🚬 🗢 👧 Microsoft Edgeを保...

E i

へ 」 **同** (C 1) かあ

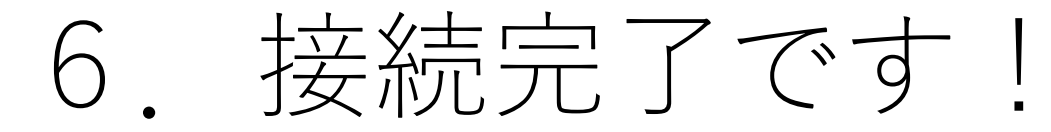

#### 😑 Zoom ミーティング

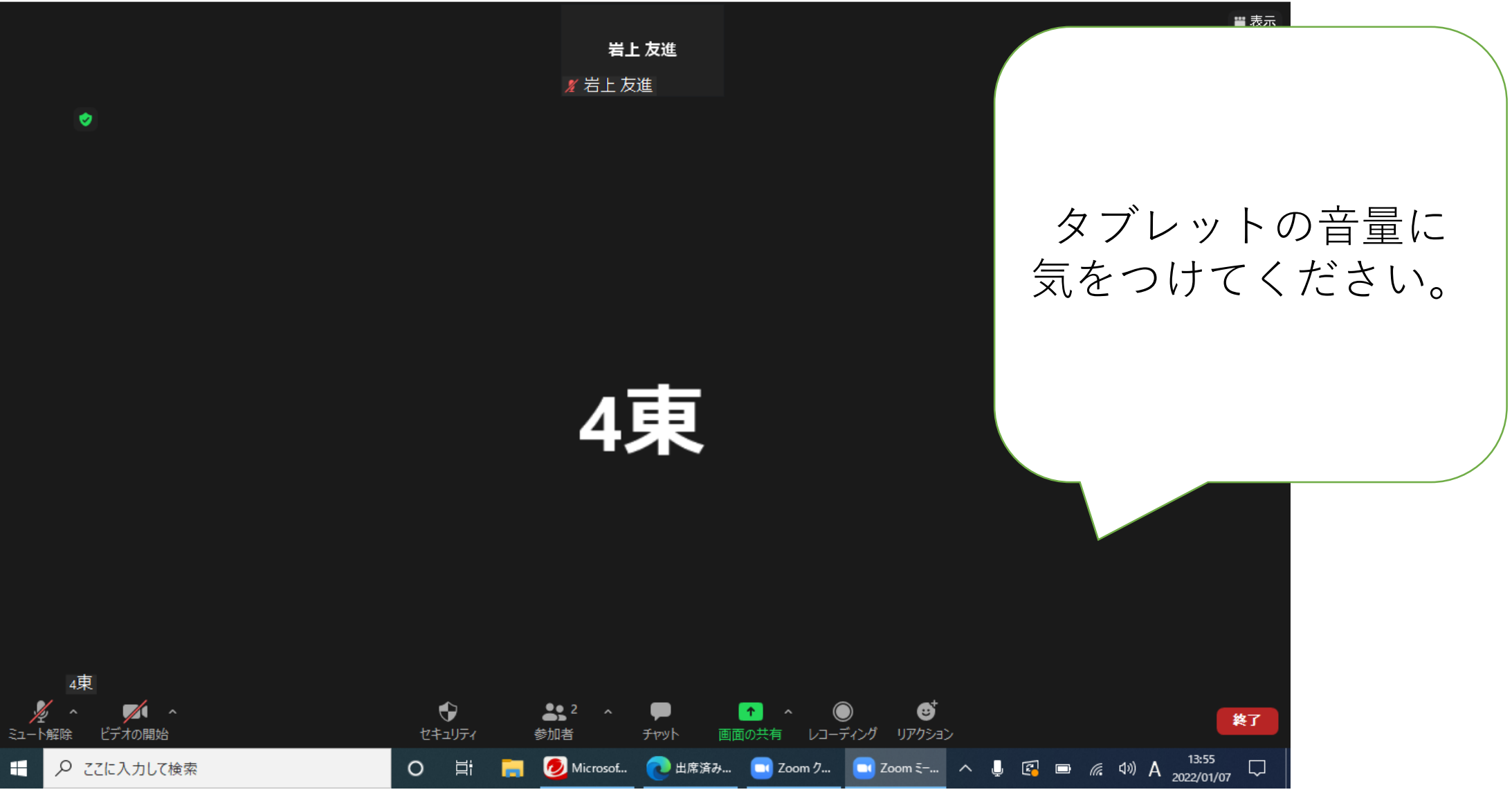

《接続やログインがうまくいかない時の Q&A》

#### Q.一回目は入れたのに、二回目から入れなくなったんです。

A.ユーザー切り替えは毎回おこなってください。

タブレットは Windows を起動させる度に、自動で学校用のユーザーアカウントに接続 される設定になっております。家庭でタブレットを使用する場合には、学校用アカウントか ら家庭用アカウントに必ず切り替えなければいけません。また、その切り替えは、再起動や シャットダウンをした後は毎回しなければいけません。

スカイメニューやラインズを使えないときには、まずは、家庭用のアカウント(.¥home) に変更できているかを確認してみてください。

#### Q.家の Wi-Fi に接続できないんです。

A.ご家庭の Wi-Fi の接続の時には、ID やセキュリティキーの入力が必要です。 家庭でインターネットを使うときには、タブレットを家庭の Wi-Fi に接続する必要があり ます。そのときには、その Wi-Fi のアクセスポイントの ID やセキュリティキー (パスワード) が必要です。それは、Wi-Fi のルーター (電波をとばす機械)や契約されたときの資料に 書かれていると思います。

Wi-Fi のパスワードが分からなくなってしまった場合は、契約された会社やルーターを 購入された販売店に問い合わせてください。

### Q.Wi-Fi に接続できたのに、スカイメニューやデジタルドリルにログ インできないんです。

A.スカイメニューやラインズを開くときには個人のパスワード入力が必要です。 前回タブレットを持ち帰った際に、配布させていただいた資料に、スカイメニューやライ ンズのパスワードが記入されております。それをもう一度ご確認ください。

パスワードを入力する際は、全角・半角やアルファベットの大文字・小文字に気をつけ て入力してください。スカイメニューやラインズのログインでは、半角の数字と半角・小文 字のアルファベットしか使用していません。

また、デスクトップ上にスカイメニューやラインズが表示されていないときは、ブラウザ (Google や Microsoft Edge)を開いて、URL を入力してください。また、下記の URL を使用すれば、児童用のタブレット以外(ご家庭の PC やタブレット等)でもスカイメニュ ーやラインズを使うことができます。

ラインズ:<u>https://ela.kodomo.ne.jp/students/</u>

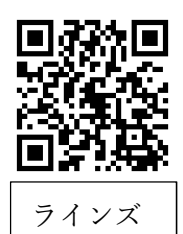